## Instructions for Downloading and Install Respondus LockDown Browser on Personal Chromebooks

• Log into your course in Canvas and click the title of the quiz or exam, then click Take the Quiz.

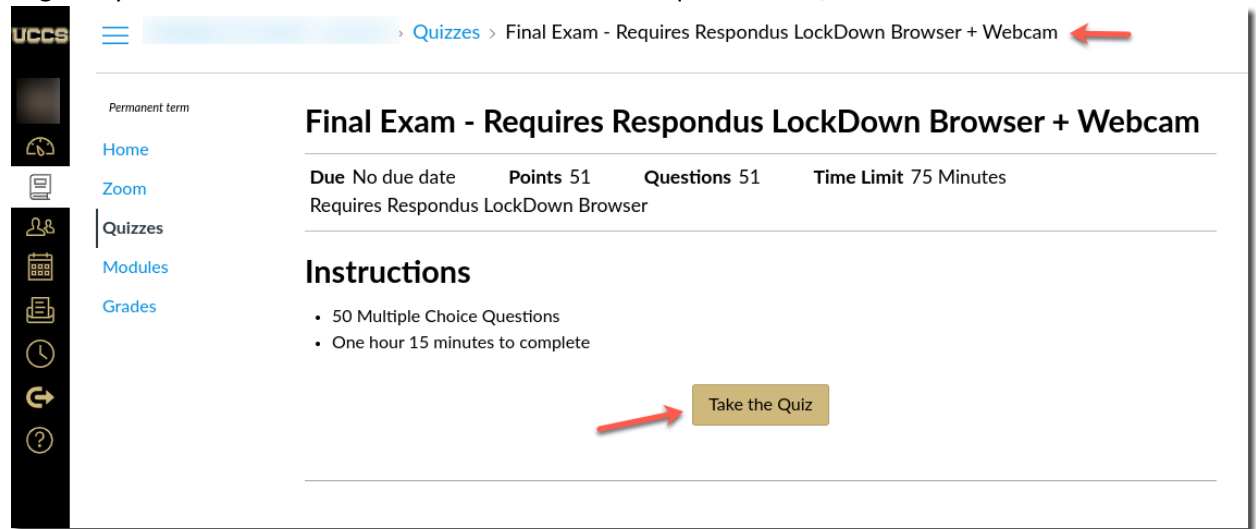

• Click the link to download Respondus LockDown Browser.

| uccs     | $\equiv$       | > Quizzes                                                                                                    |
|----------|----------------|----------------------------------------------------------------------------------------------------|
|          | Permanent term | Respondus LockDown Browser Required                                                                                                  |
|          | Home<br>Zoom   | This quiz requires Respondus LockDown Browser. Please launch Respondus LockDown Browser to take this quiz or view your quiz results. |
| <u> </u> | Quizzes        | If you have not already installed the browser, please download it from here: [Download Respondus LockDown Browser] a                 |
|          | Credes         |                                                                                                    |

• In the Chrome Web Store and Extensions clicks Add to Chrome.

| Ō | chrome web store                                                                                                    |                                                                       |                    |                                                       | ۵             |
|---|----------------------------------------------------------------------------------------------------|-----------------------------------------------------------------------|--------------------|-------------------------------------------------------|---------------|
|   | Home > Extensions > LockDo                                                                                                    | wn Browser                                                            |                    |                                                       |               |
|   | Image: Contract of the second second seco | Browser<br>Is Inc<br>Productivity   2 100,000+ user                   | rs                 | -                                                     | Add to Chrome |
|   |                                                                                                    | Overview Privacy                                                      | y practices Review | rs Related                                            |               |
|   | Canar                                                                                                    | Quiz 6- Requires Respondus LockDown                                   | n Browser          | LockDown Brows<br>Questions<br>Queston 1              | er 🔒          |
|   |                                                                                                    | Question 1  The sky is green. The sky is green. The sky is green. The |                    | Time Eligipote - ano<br>O Minutes, 2 Seconds<br>1 pts |               |
|   |                                                                                                    |                                                                       | Not saved          | Submit Quiz                                           |               |

## • Click Add Extension.

|                                                                                                    | Add "LockDown Browser"?                                                                          | 10wn        |  |
|----------------------------------------------------------------------------------------------------|--------------------------------------------------------------------------------------------------|-------------|--|
| 🦱 chrome web store                                                                                                    | It can:                                                                                          | <b>\$</b> ~ |  |
| Home > Extensions > LockDown Brow                                                                                                    | Read and change all your data on the websites you visit<br>Read and change your browsing history |             |  |
| Image: Contract of the second second seco | Cancel Add extension                                                                             | Checking    |  |

• Extension is installed.

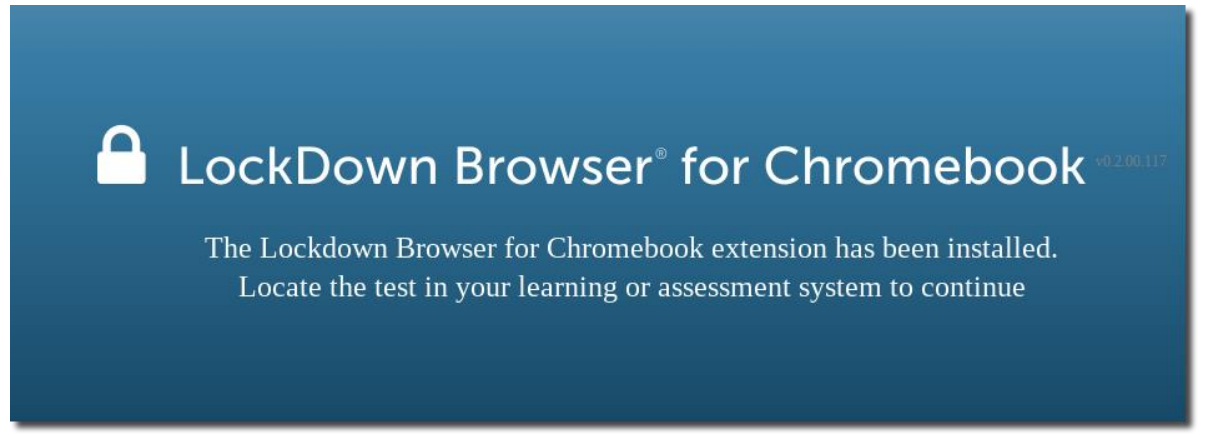

- You must shut down the Chromebook and restart it to finalize the installation.
- Sign back into Canvas and you can now take the quiz or exam.